#### Pioneer

# 自分好みの表示画面に変更しよう(本体編)

## SGX-CA600本体で変更

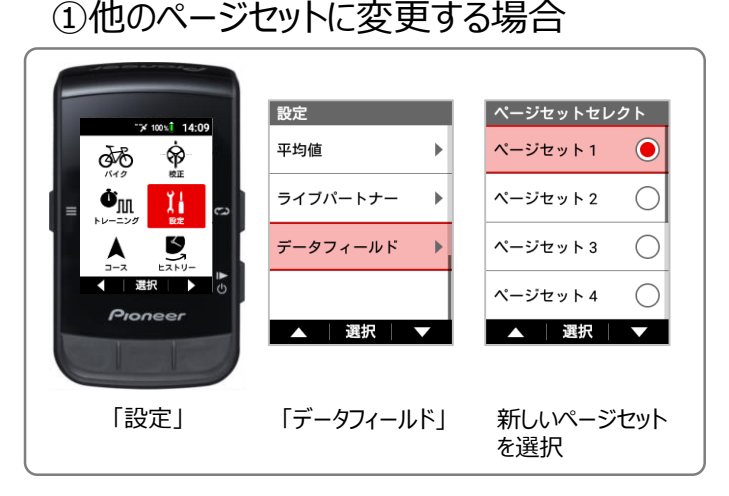

#### ②ページのレイアウトを変更する場合

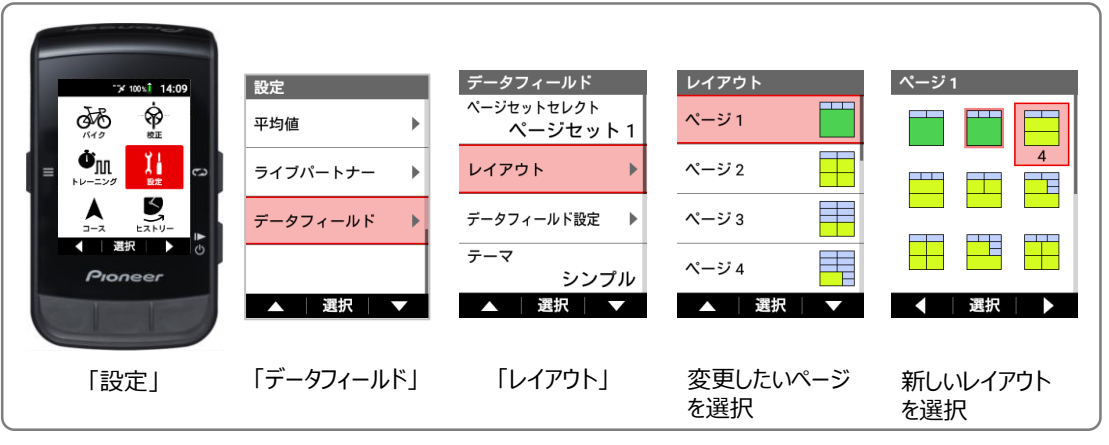

### ③特定の項目を変更する場合

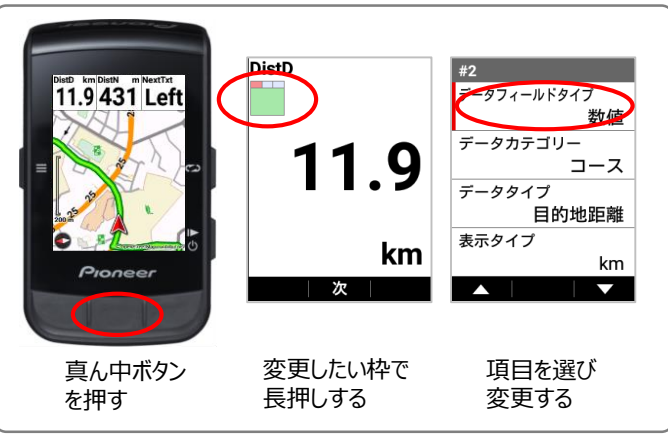

#### ④特定の項目を変更する場合(複数を同時に)

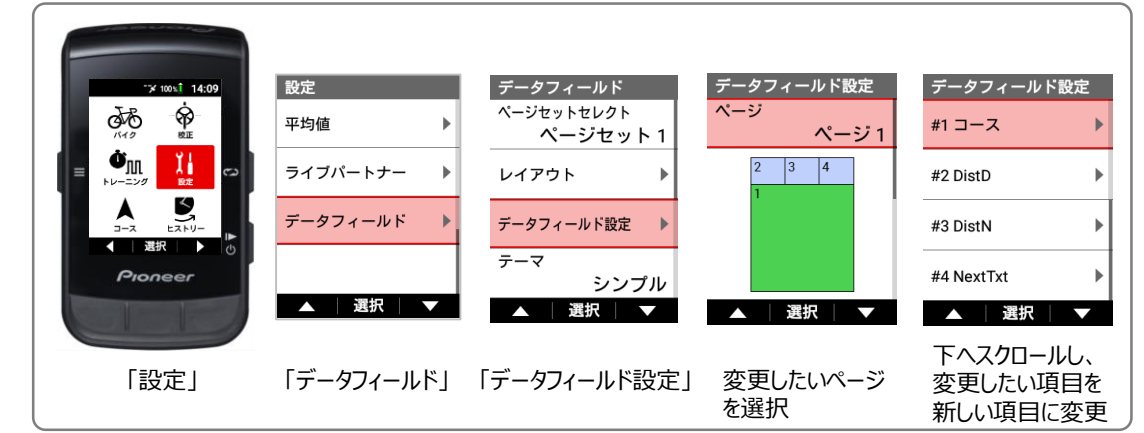